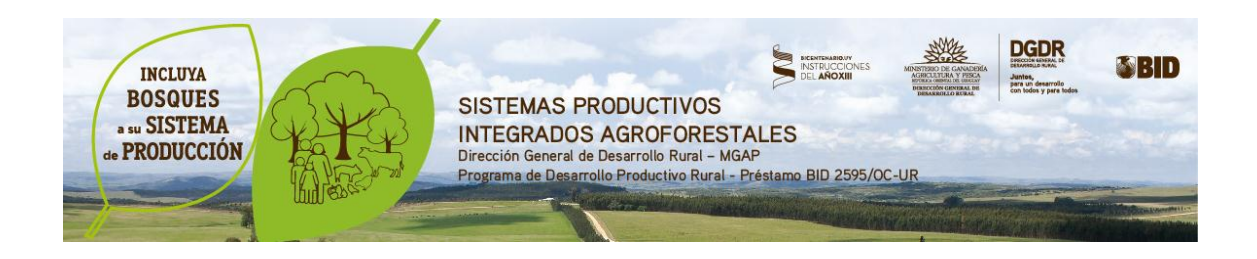

# Instructivo: INFORME DE CUMPLIMIENTO LLAMADO AGROFORESTAL

El presente documento pretende contribuir a la eficiente realización del informe de cumplimiento de propuestas del llamado agroforestal.

El link para acceder informar cumplimiento es el siguiente: http://www.mgap.gub.uy/dgdrforestal/login.aspx

Una vez que el técnico se haya logueado en el sistema podrá visualizar sus planes.

Para acceder a completar el informe, en la pantalla donde se listan todas las propuestas debe

hacer clic en el siguiente botón 🥒 "Ir a Informe de cumplimiento".

Luego de acceder a la propuesta el técnico deberá ingresar a cada actividad y en cada una de ellas informar sobre las actividades realizadas. El no ingresar ningún valor en un campo numérico tomara automáticamente como valor asignado 0. En los campos que se llenan con texto es obligatorio ingresar información.

Módulos 1 – 4

| Constant Volver al Inicio |                                                                         |                                           |                   |              |                   |             |                |                     |                    |      |
|---------------------------|-------------------------------------------------------------------------|-------------------------------------------|-------------------|--------------|-------------------|-------------|----------------|---------------------|--------------------|------|
| Non                       | Nombre de Tecnico Logueado: ADRIANA VIETA Hora de logueo: 2905/15/12/16 |                                           |                   |              |                   |             |                |                     |                    |      |
|                           | Nódulo 1 Plantación de bosques p                                        | para Sombra y Abrigo (Evaluaci            | on)               |              |                   |             |                |                     |                    |      |
| -                         | Productor Lopez Barreto                                                 | Alberto Daniel                            |                   |              |                   |             |                |                     |                    |      |
|                           | Nro.Plan 1 Techloo ADVIET                                               |                                           |                   |              |                   |             |                |                     |                    |      |
|                           | Nro.de Módulo 1                                                         | Módulo Nro.                               | 1 Plantación de t | bosques para | a Sombra y Abrigo |             |                |                     |                    |      |
|                           |                                                                         |                                           |                   |              |                   | ortina      |                |                     |                    |      |
|                           | Potrero                                                                 | Superficie a Forestar (ha)                | 0,25              |              | Diseño U          | neal        |                |                     |                    |      |
|                           | Concepto                                                                | Descripcion                               |                   | Cantidad     | Monto Unidad U\$S | Total U\$\$ | Cant Informada | Total Gastado U\$\$ | Comentarios        |      |
|                           | Control de plagas(ha)                                                   | Control de hormigas y protección de       | e llebres         | 0,12         | 240,00            | 28,80       | 0,00           | 0.00                |                    |      |
|                           | Laboreo(ha)                                                             | Cincel, 2 excentricas y rastra            |                   | 0,12         | 250,00            | 30,00       | 0,00           | 0,00                |                    |      |
|                           | Plantines Alta (Nro.)                                                   | Elija Opción                              |                   | 0,00         | 0,00              | 0,00        | 0,00           | 0,00                |                    |      |
|                           | Plantines Media (Nro.)                                                  | Casuarina                                 |                   | 180,00       | 1,50              | 270,00      | 0,00           | 0,00                |                    |      |
|                           | Plantines Baja (Nro.)                                                   | Acaclas                                   |                   | 60,00        | 3,00              | 180,00      | 0,00           | 0,00                |                    |      |
|                           | Alambrado perim. Plantio (m)                                            | Eléctrico 3 hilos                         |                   | 180,00       | 1,30              | 234,00      | 0.00           | 0,00                |                    |      |
|                           | Fertilizante (Kg)                                                       | 150 Kg superfostato Hà                    |                   | 18,00        | 0,90              | 16,20       | 0,00           | 0,00                |                    |      |
|                           | Otros específicar                                                       | Mano de obra plantación y mantenir        | niento            | 0,12         | 745,00            | 89,40       | 0,00           | 0,00                |                    |      |
|                           | Registro Bosque DGF                                                     | Ì                                         |                   | 0,00         | 0,00              | 0,00        | Elija Opcion 🔻 | 0,00                |                    |      |
| ľ                         | Nos Do Rosilitacion MAR 20/2014                                         |                                           |                   |              |                   |             |                |                     | ,                  |      |
|                           | Indicadores 75% plantas pre                                             | endidas                                   |                   |              |                   |             |                |                     |                    |      |
|                           | Valor Inicial D                                                         |                                           |                   |              |                   |             |                |                     |                    |      |
|                           | Verificadores Boletas de com                                            | pra de plantas, fotografias de la cortina | Implantada        |              |                   |             |                |                     |                    |      |
|                           |                                                                         |                                           |                   |              |                   |             | Monto Tot      | al Modulo U\$S      | 848,40             |      |
|                           |                                                                         |                                           |                   |              |                   |             |                | Monto Total Efec    | tivo Técnico U\$ S | 0,00 |
|                           | luidio Elija Opción                                                     |                                           |                   |              |                   |             |                |                     |                    |      |
|                           | Informe Técnico                                                         | 16                                        | omentarios        |              |                   |             |                |                     |                    |      |
|                           |                                                                         |                                           |                   |              |                   |             |                |                     |                    |      |
|                           | Verifications entregados                                                |                                           |                   |              |                   |             |                |                     |                    |      |
|                           | vernicadores entregados                                                 |                                           |                   |              |                   |             |                |                     |                    |      |
|                           |                                                                         |                                           |                   |              |                   |             |                |                     |                    |      |
|                           | Superficie Forestada (ha)                                               | 0,00                                      |                   |              |                   |             |                |                     |                    |      |
|                           | Acti                                                                    | Vidades D                                 | 00                |              |                   |             |                |                     |                    |      |
|                           | Porcentajes de Cumplimiento<br>Mor                                      | nto Gastado D.                            | 00                |              |                   |             |                |                     |                    |      |
| l                         | Monto tentativo U\$S 0,00                                               |                                           |                   |              |                   |             |                |                     |                    |      |
|                           |                                                                         |                                           |                   |              |                   |             |                |                     |                    |      |

Los campos en gris son los datos de la propuesta tal como quedó aprobada, y los campos en blanco los habilitados para cargar información.

## Módulo 5

| Identificación del Potrero                                                                                                    |                                                                                                    |            |                    |            |                |                     |                  |                                                  |
|----------------------------------------------------------------------------------------------------|----------------------------------------------------------------------------------------------------|------------|--------------------|------------|----------------|---------------------|------------------|--------------------------------------------------|
|                                                                                                    |                                                                                                    |            |                    |            |                |                     |                  |                                                  |
|                                                                                                    |                                                                                                    |            |                    |            |                |                     |                  |                                                  |
|                                                                                                    |                                                                                                    |            |                    |            |                |                     |                  |                                                  |
|                                                                                                    | Superficie BOSQUE NATIVO (ha) 6,                                                                                                    | 00         |                    |            |                |                     |                  |                                                  |
| Concepto                                                                                                    | Descripcion                                                                                                    | Cantidad   | Monto Unidad U\$\$ | Total U\$S | Cant Informada | Total Gastado U\$\$ | Comentarios      | 1                                                |
| Control de plagas(ha)                                                                                                    |                                                                                                    | 0,00       | 0,00               | 0,00       | 0.00           | 0,00                |                  |                                                  |
| .aboreo(ha)                                                                                                    |                                                                                                    | 0,00       | 0,00               | 0,00       | 0,00           | 0.00                |                  |                                                  |
| fanejo del Bosque                                                                                                    | raleo, limpieza de monte nativo, rotativa                                                                                                    | 6,00       | 800,00             | 4800,00    | 0,00           | 0.00                |                  |                                                  |
| control de Especies invasoras                                                                                                    |                                                                                                    | 0,00       | 0,00               | 0,00       | 0,00           | 0,00                |                  |                                                  |
| lantación de especies nativas                                                                                                    |                                                                                                    | 0,00       | 0,00               | 0,00       | 0,00           | 0,00                |                  |                                                  |
| lambrado perim. Plantio (m)                                                                                                    | Elija Opcion                                                                                                    | 0,00       | 0,00               | 0,00       | 0,00           | 0.00                |                  |                                                  |
| ertilizante (Kg)                                                                                                    | 1                                                                                                    | 0,00       | 0,00               | 0,00       | 0.00           | 0.00                |                  |                                                  |
| otros específicar                                                                                                    |                                                                                                    | 0,00       | 0,00               | 0,00       | 0.00           | 0.00                |                  |                                                  |
| Registro Bosque DGF                                                                                                    | timbre fotocopias                                                                                                    | 1.00       | 20.00              | 20.00      | 0,00           | 0,00                |                  |                                                  |
| togente boeque boi                                                                                                    | anna a, reasonna                                                                                                    | 1,000      |                    |            | Elija Opcion 🔻 | 0,00                |                  |                                                  |
|                                                                                                    |                                                                                                    |            |                    |            |                |                     |                  |                                                  |
| les De Realizacion                                                                                                    | JO/2014                                                                                                    |            |                    |            |                |                     |                  |                                                  |
| tes De Realizacion JUL<br>ndicadores lim                                                                                                    | JIO/2014<br>pleza 6 ha                                                                                                    |            |                    |            |                |                     |                  |                                                  |
| tes De Realizacion UUL<br>Idicadores Imj<br>alor Inicial D                                                                                                    | JO/2014<br>pieza 6 ha                                                                                                    |            |                    |            |                |                     |                  |                                                  |
| les De Realizacion (UU)<br>Idicadores (Im)<br>alor Inicial (D)<br>alor Experado (E)<br>erificadores (D)                                                                                                    | UO/2014<br>pleza 6 ha<br>ela de servicio de poda, facturas, fotos                                                                                                    |            |                    |            |                |                     |                  |                                                  |
| es De Realization (LUU<br>dicatores (Imm<br>alor Inicial )<br>alor Expanato (E<br>entiticatores )<br>bore<br>escripción (Describa breven-                                                                                                    | udo2014<br>Ra de servicio de poda, facturas, fotos<br>ente el sístema a instalar)                                                                                                    |            |                    |            |                |                     | Monto<br>Monto T | Total Modulo U\$S 4<br>otal Efectivo U\$S 0.00   |
| les De Realization (JUU<br>direatores (Imp<br>attor inclus) (De Sortial De Sortial<br>attor Expertado (E<br>writicadores (Describa brevem-<br>realiza la poda cajo la supervictori del                                                                                                    | udobita<br>esta é na<br>es de servicio de pota, facturas, fotos<br>entre el sistema a instalar)<br>teorino trasta.                                                                                                    |            |                    |            |                |                     | Monto<br>Monto T | Total Modulo U\$S 4<br>otal Efectivo U\$S 0.00   |
| les De Realización (UU<br>didadores (Em)<br>altor inicial D<br>altor Esperado (B<br>ertificadores bos<br>escripción (Describa brevem<br>realiza la posa cajo la superviction de                                                                                                    | uciona a<br>re de servicio de post, ficturas, foto<br>re de servicio de post, ficturas, foto<br>entre el sístema a instalar)<br>entre el sístema a instalar)                                                                                                    |            |                    |            |                |                     | Monto<br>Monto T | Total Modulo U\$S 4<br>otal Efectivo U\$S 0.00   |
| les De Realization (JUL<br>direatores (Imp<br>altor Inicial D<br>altor Experiado (E<br>entiticadores bos<br>escripción (Describa brevem-<br>realiza la poda bajo la supervicion del<br>altelo Eljia Opcion                                                                                                    | udožita<br>Ats de servicio de poda, facturas, fotos<br>enfe el sístema a instalar)<br>recrico forestal.                                                                                                    |            |                    |            |                |                     | Monto<br>Monto T | Total Modulo U\$S 4<br>otal Efectivo U\$ \$ 0.00 |
| les De Realización         EU         escalización         El         india         alco incluía         B         alco incluía         B         alco incluía         alco incluía         alco         alco incluía         alco         alco         alco         alco incluía         alco         alco         | udobita<br>da de servicio de pota, facturas, fatos<br>entre el sístema a instalar)<br>entre otretata.                                                                                                    |            |                    |            |                |                     | Monto<br>Monto T | Total Modulo U\$S 4<br>otal Efectivo U\$S 0.00   |
| les De Realización         [UU         discorres         [In         discorres         [In         discription         [In         discription         [In         [In        | Jooofia<br>Re de servicio de pota, ficturas, fotos<br>entre el sistema a instalar)<br>Recinico firesta.                                                                                                    | tentario s |                    | 7          |                |                     | Monto<br>Monto T | Total Modulo U\$S 4<br>otalEfectivo U\$S 0.00    |
| les De Realization (JUL<br>disclaroires (Imp<br>altor Inicial D<br>altor Experiado (B<br>entiticadores bos<br>escripción (Describa brevem-<br>realiza la poda bajo la supervicion del<br>altelo Elja Opcion<br>iforme Yécnico                                                                                                    | UPORTA<br>eta de servicio de poda, facturas, totos<br>ente el sistema a instalar)<br>teorito brestat.                                                                                                    | sentario s |                    |            |                |                     | Monto<br>Monto T | Total Modulo U\$S 4<br>otal Efectivo U\$S 0.00   |
| les De Realización (LU)<br>dididadree (Im)<br>ator inicial (D)<br>ator Esparado (B)<br>escripción (Describa brevem<br>erealiza la poda tojo la supervición del<br>aldo (Elja Opoto)                                                                                                    | Jooofi 4<br>Read Bha<br>Read Bha<br>Read Galance (Storage Storage Stora | nentario e |                    |            |                |                     | Monto<br>Monto T | Total Modulo U\$\$ 4<br>otal Efectivo U\$\$ 0.00 |
| es De Realización (DU<br>diciadores (Em)<br>altor inicial D<br>escripción (Describa brevem-<br>realiza la poda tago la superviction del<br>isto: Elja Opción<br>dorme Yécnico                                                                                                    | Jooofia<br>Ra de servicio de pola, facturas, fotos<br>entre el sistema a instalar)<br>teorico firesta.                                                                                                    | nentarios  |                    | 3          |                |                     | Monto<br>Monto T | Total Modulo U\$S 4<br>otal Efectivo U\$S 0.00   |
| es Da Realización (UU)<br>diciadores (Im)<br>alto inicial D<br>escripción (Describa brevem-<br>realiza la poda bajo la supervicion del<br>licio Elja Opolo<br>domie Técnico                                                                                                    | Jooofi 4<br>Beer af ha<br>en de envloo de pool, torturas, totos<br>ente el sistema a instalar)<br>ente of bressi.                                                                                                    | nentarios  |                    |            |                |                     | Monto<br>Monto T | Total Modulo U\$S 4<br>otal Efectivo U\$S 0.00   |
| les De Realización         [UU         dicadores         [Im         dicadores         [Im         [Im         dicadores         [Im         [Im  | ente el sistema a instalar) ente ol solo resta.  C.00                                                                                                    | nentanos   |                    |            |                |                     | Monto<br>Monto T | Total Modulo U\$S 4<br>otal Efectivo U\$S 0.00   |
| ter De Realización (JUU                                                                                                    | All of the service of point fortune, fore service of point fortune, fore service of point fortune, fore service of sistema a installar) section breats.                                                                                                    | nentanos   |                    |            |                |                     | Monto<br>Monto T | Total Modulo U\$S ≠<br>otalEfectivo U\$S 0.00    |
| les De Realización         UU         didadores         Imm         mor incluia         mor incluia         mor         m | UCOTI 4 UCOTI 4 UCOTI           | rentarios  |                    |            |                |                     | Monto<br>Monto T | Total Modulo USS 4<br>otal Efectivo USS 0.00     |
| tes De Realización (JUL)         ille disacieres (Implementaria disacieres (Implementaria disacieres (Implementaria de la constructiona de la constructiona de constructiona de constructiona de constructiona de constructiona de la constructiona de constructiona de constructida de constructiona de constructiona  | USOTIA<br>Jacobi da<br>las de servicio de pola, facturas, fotos<br>ente el sistema a instalar)<br>lecrico bresta.<br>c.o.d<br>log<br>actividades<br>punto Gatadoo<br>C.o.d                                                                                                    |            |                    |            |                |                     | Monto<br>Monto T | Total Modulo U\$S 4<br>otal Efectivo U\$S 0.00   |

## Módulo 6

| Modulo 6 Actividades (Evaluacion) |                                                                                                    |  |  |  |  |  |  |
|-----------------------------------|----------------------------------------------------------------------------------------------------|--|--|--|--|--|--|
| Productor PASTORE HER             | RNÁNDEZ MATEO                                                                                                    |  |  |  |  |  |  |
| Nro de Actividad                  | 1                                                                                                    |  |  |  |  |  |  |
| Rubro Asociado                    | Ganaderia                                                                                                    |  |  |  |  |  |  |
| Tecnologia Adoptada               | Otros                                                                                                    |  |  |  |  |  |  |
| DESCRIPCION                       | se cerrará un área contigua al módulo 1 (cortina para sombra) en el potrero 2 que corresponde a una zona con síntomas de erosión. |  |  |  |  |  |  |
| Mes o meses de realizacion        | ABRIL/2014 ABRIL/2015                                                                                                    |  |  |  |  |  |  |
| Monto Involucrado (U\$S)          | 1290,00                                                                                                    |  |  |  |  |  |  |
| Concepto del gasto                | Aprox 300 mt de alambrado convencional de 6 hilos. 12 bloques minerales                                                           |  |  |  |  |  |  |
| Valor Inicial                     | 0,00                                                                                                    |  |  |  |  |  |  |
| Valor Final                       | 1,00                                                                                                    |  |  |  |  |  |  |
| Indicadores                       | Realización del alambrado                                                                                                    |  |  |  |  |  |  |
| Verificadores                     | Comprobantes de gastos por concepto de alambrado y por concepto de sales minerales                                                |  |  |  |  |  |  |

Juicio Apruebo

| Informe Técnico              |               |             |  |  |  |  |  |
|------------------------------|---------------|-------------|--|--|--|--|--|
|                              |               | Comentarios |  |  |  |  |  |
| Monto gastado Informado      | 0.00          |             |  |  |  |  |  |
| Valor final Informado        | 0,00          |             |  |  |  |  |  |
| Verificadores entregados     |               |             |  |  |  |  |  |
| Porcentaies de Cumplimiento  | Actividades   | 0,00        |  |  |  |  |  |
| r oreentajes de Cumplimiento | Monto Gastado | 0,00        |  |  |  |  |  |

Confirmar Cancelar

## Asistencia Técnica del Productor

|               | Viera Viera                                                                                                    |
|---------------|----------------------------------------------------------------------------------------------------|
|               | Maggi Pool                                                                                                    |
| Tipo          | Forestal                                                                                                    |
| Objetivo      | realizar el seguimiento, asistencia técnica, dirección de las tareas, convocar al grupo, gestiones de comercializacion |
| Jornadas      | 3                                                                                                    |
| Valor Jornada | 150,00                                                                                                    |
| Modulo1a5     |                                                                                                    |
| Modulo6       |                                                                                                    |
| Total U\$S    | 450,00                                                                                                    |
| Juicio        | Apruebo                                                                                                    |

|                                 |               | Comentarios |
|---------------------------------|---------------|-------------|
| Cantidad de Jornadas realizadas | 0             |             |
| Valor Jornada                   | 0,00          |             |
| Se entregan X (nº) facturas     | 0             |             |
| Monto total efectivo U\$S       | 0,00          |             |
| Porcentaies de cumplimiento     | Actividades   | 0,00        |
|                                 | Monto Gastado | 0,00        |
| Confirmar Cancelar              |               |             |

Capacitaciones

| Capacitaciones Evaluacion |                                                                 |                                                                                                    |                     |            |                            |                       |                |               |  |  |
|---------------------------|-----------------------------------------------------------------|----------------------------------------------------------------------------------------------------|---------------------|------------|----------------------------|-----------------------|----------------|---------------|--|--|
| Técnico JOSIN             | ACIO Nro Plan 1 Nro Canacit                                     | tacion 1 Pronuesta Solucio                                                                                                    | nes en abrigo, somb | ra v contr | ol de eroció               | in en Cardona         |                |               |  |  |
| Actividad                 | Forestal                                                        |                                                                                                    |                     | ,          |                            |                       |                |               |  |  |
| Titulo de Activi          | Titulo de Actividad Practicas Silvicolas                        |                                                                                                    |                     |            |                            |                       |                |               |  |  |
| Area Tematica             | Forestal                                                        |                                                                                                    |                     |            |                            |                       |                |               |  |  |
| Descripcion               | Dar un panorama general a lo<br>para las cortinas y montes de a | Dar un panorama general a los productores de como llevar a cabo las tareas a realizar pre y post implantacion de los montes. Laboreo, control de malezas, control de plagas (hormiga y llebre), tecnica para las cortinas y montes de abrico. Pantallaso general de Erocion y algunos metodos de prevenir. |                     |            |                            |                       |                |               |  |  |
| Fecha                     | DICIEMBRE/2013                                                  |                                                                                                    |                     |            |                            |                       |                |               |  |  |
| Modalidad                 | Ambos                                                           | Ambos                                                                                                    |                     |            |                            |                       |                |               |  |  |
| Indicadores               | concurrencia                                                    |                                                                                                    |                     |            |                            |                       |                |               |  |  |
| Valor Inicial             | 8.00                                                            |                                                                                                    |                     |            |                            |                       |                |               |  |  |
| Valor Esperado            | 8.00                                                            |                                                                                                    |                     |            |                            |                       |                |               |  |  |
| Verificadores             | Planillas de control de concurr                                 | rencia con firma, informe tecni                                                                                                    | co con fotos.       |            |                            |                       |                |               |  |  |
| Concept                   | to del Gasto                                                    |                                                                                                    |                     |            |                            |                       |                |               |  |  |
| JUICIO                    | Item                                                            | Descripcion                                                                                                    | Cantidad            | Costo      | SubTotal                   | Verificadores         | Cant Informada | Monto Gastado |  |  |
| Apruebo                   | Honorarios tecnicos capacitador                                 | Practicas Silvicolas                                                                                                    | 8.00                | 30.00      | 240.00                     | Eactura técnico       | 0.00           | 0.00          |  |  |
| Apruebo                   | Movilidad                                                       | Combustible                                                                                                    | 0,00                | 10.00      | 80.00                      | Factura               | 0.00           | 0,00          |  |  |
| Apruebo                   | Wovindau                                                        | Compusible                                                                                                    | 0,00                | 10,00      | 00,00                      | Factura               | 0,00           | 0,00          |  |  |
| Apruebo                   | Honorarios tecnicos Coordinacion                                | Coordinacion                                                                                                    | 8,00                | 20,00      | 160,00                     | Factura               | 0,00           | 0,00          |  |  |
| Apruebo                   | Otros                                                           | Alimentacion                                                                                                    | 8,00                | 10,00      | 80,00                      | Factura               | 0,00           | 0,00          |  |  |
| Apruebo                   | Materiales                                                      | Fotocopias                                                                                                    | 8,00                | 5,00       | 40,00                      | Factura               | 0,00           | 0,00          |  |  |
| Elija Opción              | Elija Opcion                                                    |                                                                                                    | 0,00                | 0,00       | 0,00                       |                       | 0,00           | 0,00          |  |  |
| Elija Opción              | Elija Opcion                                                    |                                                                                                    | 0,00                | 0,00       | 0,00                       |                       | 0,00           | 0,00          |  |  |
| Elija Opción              | Elija Opcion                                                    |                                                                                                    | 0,00                | 0,00       | 0,00                       |                       | 0,00           | 0,00          |  |  |
| Elija Opción              | Elija Opcion                                                    |                                                                                                    | 0,00                | 0,00       | 0,00                       |                       | 0,00           | 0,00          |  |  |
| Elija Opción              | Elija Opcion                                                    |                                                                                                    | 0,00                | 0,00       | 0,00                       |                       | 0,00           | 0,00          |  |  |
| Juicio Apruebo            | 0                                                               |                                                                                                    |                     | N          | Nonto Total<br>Nonto Total | U\$S<br>Efectivo U\$S | 600,00<br>0,00 |               |  |  |
| Informe Técnic            | :0                                                              |                                                                                                    |                     |            |                            |                       |                |               |  |  |
|                           |                                                                 |                                                                                                    |                     |            |                            | Comentarios           |                |               |  |  |
| Valor Esperad             | Valor Esperado Informado 0,00                                   |                                                                                                    |                     |            |                            |                       |                |               |  |  |
| Verificadores e           | entregados                                                      |                                                                                                    |                     |            |                            | 4                     |                |               |  |  |
|                           | Actividades                                                     |                                                                                                    |                     |            |                            | 0.00                  |                |               |  |  |
| Porcentaje de             | Cumplimiento Monto Gastado                                      |                                                                                                    |                     |            |                            |                       |                |               |  |  |
|                           |                                                                 |                                                                                                    |                     |            |                            | 11-1-0                |                |               |  |  |
| Confirmar                 | Confirmar) (Cancelar)                                           |                                                                                                    |                     |            |                            |                       |                |               |  |  |

**Actividad Grupal** 

#### Actividad Grupal Evaluacion

| Técnico MALCEWIL Nro.PI     | an <sup>1</sup> Nro de actividad <sup>5</sup> Propuesta Toros                                                              |
|-----------------------------|----------------------------------------------------------------------------------------------------|
| Actividad                   | Forestal                                                                                                    |
| Tipo Actividad              | Reuniones de Grupo                                                                                                    |
| Descripcion de la Actividad | observación del impacto del manejo del monte nativo, con entresaque, podas, raleo de plantas, para utilización del ganado. |
| Mes o meses de realizacion  | JULIO/2014 y SETIEMBRE/2014                                                                                                |
| Indicadores                 | reunión en casa del productor Fernando Raineri                                                                             |
| Valor Inicial               | 4,00                                                                                                    |
| Valor Esperado              | 5,00                                                                                                    |
| Verificadores               | fotos, informe, cuaderno de inasistencia                                                                                   |
| Para Asistencia Tecnica Ide | ntifique Area Disciplinar                                                                                                  |

| Cond            | Concepto del Gasto              |                                                |          |                     |               |                                              |                |               |
|-----------------|---------------------------------|------------------------------------------------|----------|---------------------|---------------|----------------------------------------------|----------------|---------------|
| JUICIO          | Item                            | Descripcion                                    | Cantidad | Costo Unitario U\$S | SubTotal U\$S | Verificadores                                | Cant Informada | Monto Gastado |
| Apruebo         | Movilidad                       | pago de combustible                            | 5,00     | 10,00               | 50,00         | facturas de<br>combustible                   | 0,00           | 0,00          |
| Apruebo         | Tiempo de<br>los<br>productores | tiempo no dedicadao a producir en<br>el predio | 5,00     | 20,00               | 100,00        | cuaderno de<br>asistencia,<br>fotos, informe | 0,00           | 0,00          |
| Apruebo         | Otros                           | almuerzo                                       | 5,00     | 10,00               | 50,00         | facturas de<br>compra de<br>comestibles      | 0,00           | 0,00          |
| Elija<br>Opción | Elija<br>Opcion                 |                                                | 0,00     | 0,00                | 0,00          |                                              | 0,00           | 0,00          |
| Elija<br>Opción | Elija<br>Opcion                 |                                                | 0,00     | 0,00                | 0,00          |                                              | 0,00           | 0,00          |
| Elija<br>Opción | Elija<br>Opcion                 |                                                | 0,00     | 0,00                | 0,00          |                                              | 0,00           | 0,00          |
| Elija<br>Opción | Elija<br>Opcion                 |                                                | 0,00     | 0,00                | 0,00          |                                              | 0,00           | 0,00          |
| Elija<br>Opción | Elija<br>Opcion                 |                                                | 0,00     | 0,00                | 0,00          |                                              | 0,00           | 0,00          |

Monto Total U\$S Monto Total Efectivo U\$S 200,00 0,00

| JUICIO Apruebo              |               |             |
|-----------------------------|---------------|-------------|
| Informe Técnico             |               |             |
|                             |               | Comentarios |
| Valor esperado informado    | 0,00          |             |
| Verificadores entregados    |               |             |
| Desentaise de Cumplimiente  | Actividades   | 0,00        |
| Porcentajes de Cumplimiento | Monto Gastado | 0,00        |
| Confirmar Cancelar          |               |             |

Cuando el técnico ingresó los datos de una actividad y confirmó, puede luego volver a la misma y modificar los datos.

Cuando el técnico informa sobre una actividad, automáticamente al confirmar los datos ingresados se calculan los porcentajes de cumplimiento de Actividades y de Monto Gastado.

#### <u>Módulo 5</u>

Para los casos que la superficie sea mayor a 30 has debe tener el plan de manejo aprobado por la DGF chequeando el campo correspondiente "Plan de manejo aprobado". Si la superficie es mayor a 30 has y el técnico no marca que tiene el plan de manejo aprobado, se entenderá que no lo tiene aprobado, lo que significa que el porcentaje de cumplimento es 0%. Si marca dicha opción luego deberá presentar la documentación que lo avale.

Si una actividad no se encuentra aprobada su monto es 0.

Si el porcentaje de cumplimiento global del plan es < 60 % el subsidio tiene valor 0 ya que no corresponde el 2º pago.

### FINALIZAR INFORME DE CUMPLIMIENTO:

Luego de completar el informe para todas las actividades se debe finalizar el mismo haciendo clic en el siguiente botón informe de Cumplimiento". Una vez finalizado el informe no se puede modificar los datos en ninguna actividad solo se puede consultar la información. Al finalizar deberá ingresar un comentario general sobre el informe o algo que el técnico desee resaltar. Todas las actividades deben estar informadas de lo contrario al querer finalizar el informe, el aplicativo le indicara que actividades faltan informar.